## <u>CP1200 以USB連線連接印表機安裝驅動程式步驟 (以Win 8.1 作示範)</u> The driver installation procedure for CP1200 (Via USB)(Win 8.1 as example)

\*\*注意:安裝驅動程式前請勿接駁 USB 線,以免系統發生錯誤\*\* \*\* Please don't plug the USB cable until the setup program asked to do so

- 到佳能網站 <u>http://support-hk.canon-asia.com/</u>,選擇相關的印表機型號及下載印表 機的驅動程式 (Go to: <u>http://support-hk.canon-asia.com/</u>, select related printer model, then download the printer driver)
- 2. 下載的文件「cp1200-\*\*\*.zip」以壓縮檔檔案保存在指定的文件夾中,打開壓縮檔 檔案。(A downloaded zip file "cp1200-\*\*\*.zip" will be saved at specified location, then open the zip file.)

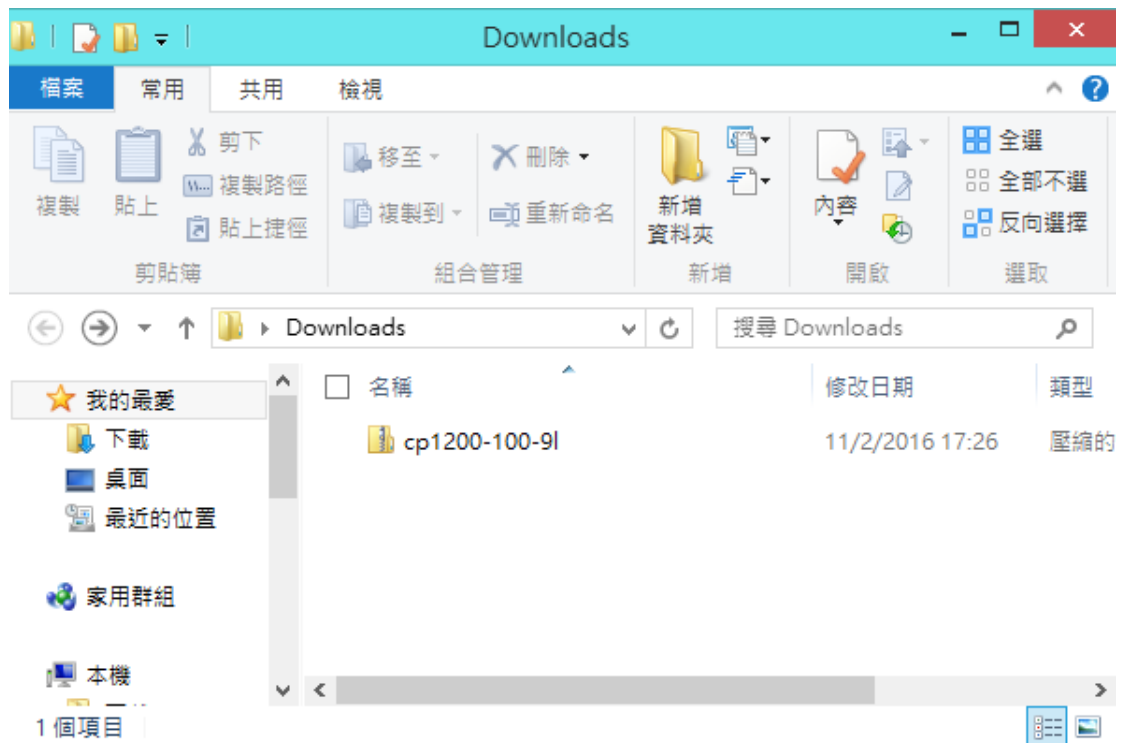

3. 開啟"cp1200-\*\*\*.exe" (Open "cp1200-\*\*\*.exe")

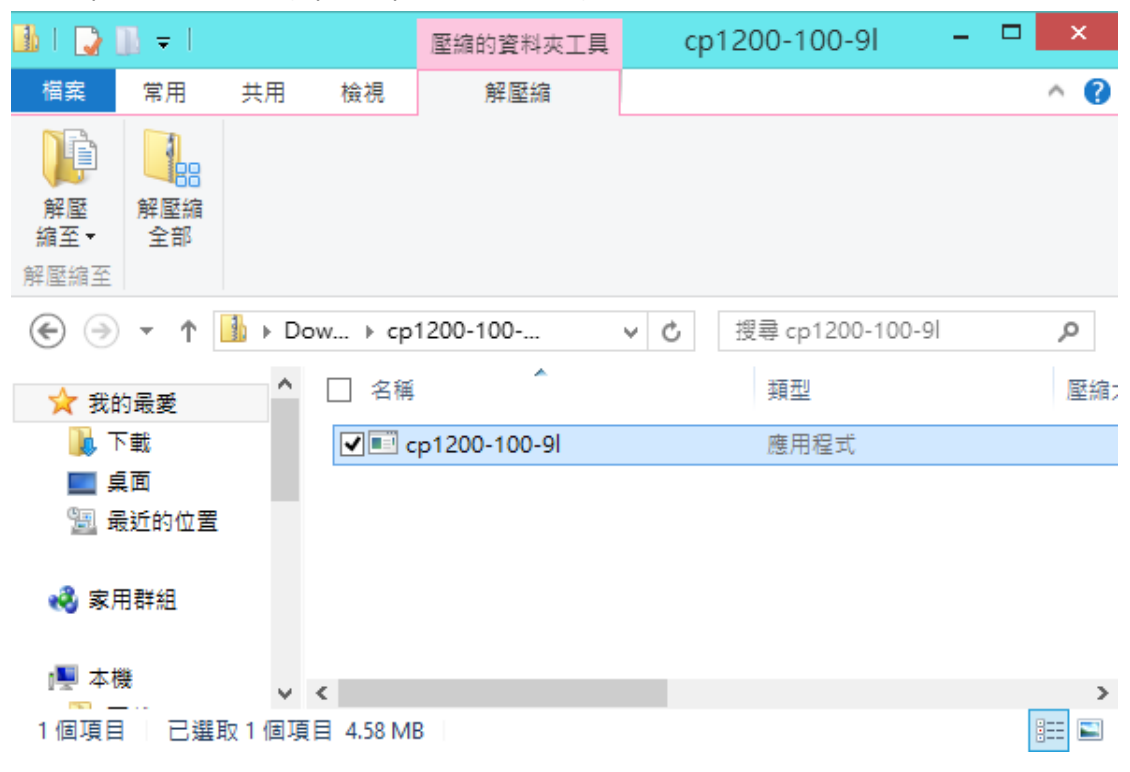

4. 按「Next>」 (Click "Next>")

| Welcome                                                                                                    |  |  |
|----------------------------------------------------------------------------------------------------|--|--|
| Image: A constraint of the set of the set of t |  |  |
| Next> Cancel                                                                                                    |  |  |

5. 選「Asia」,按「Next>」 (Choose "Asia", and then click "Next>")

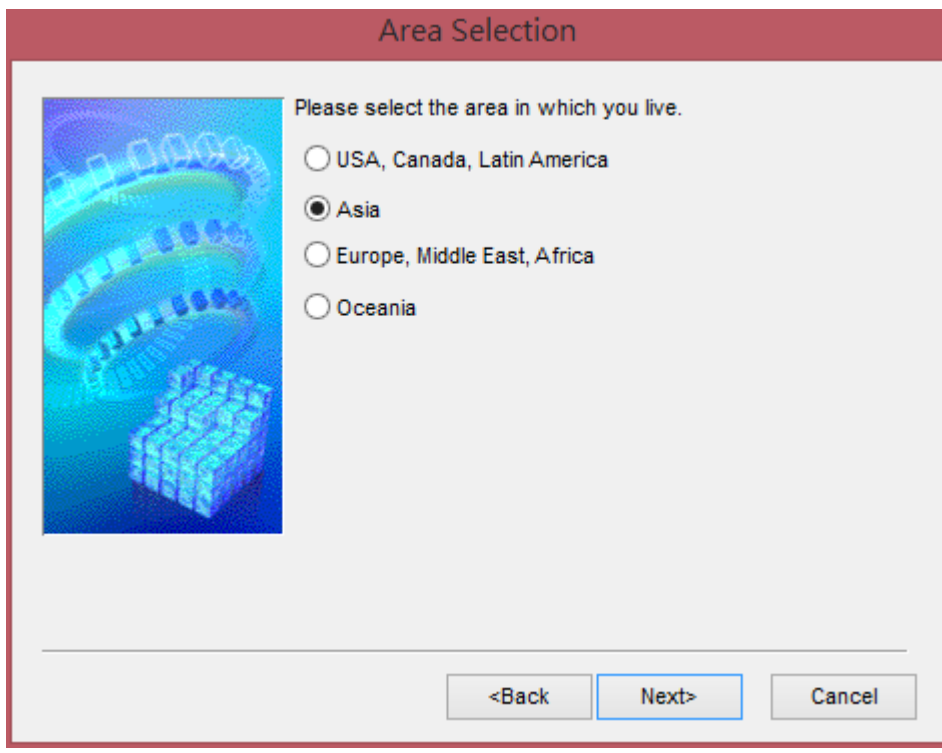

6. 按「Yes」(Click "Yes")

| Software License Agreement                                                                                                    |   |  |  |
|----------------------------------------------------------------------------------------------------|---|--|--|
| Please read the following license agreement. Use the scroll bar to view the entire agreement.                                                                                                    |   |  |  |
| SOFTWARE END USER LICENSE AGREEMENT                                                                                                    | ^ |  |  |
| ATTENTION: PLEASE READ THIS DOCUMENT BEFORE<br>INSTALLING THE SOFTWARE.                                                                                                    |   |  |  |
| This is a license agreement between you and Canon Inc.,<br>having its place of business at 30-2 Shimomaruko 3-chome,<br>Ohta-ku, Tokyo 146-8501, Japan ("Canon"), with respect to the<br>software (including any image data and sound data included<br>as part thereof, if any (the "Data")) and its associated printed<br>materials and "online" or electronic documentation, if any<br>(collectively, the "Software"). |   |  |  |
| BY INSTALLING THE SOFTWARE YOU AGREE TO BE BOUND                                                                                                    |   |  |  |
| Do you accept the terms of the license agreement? Click Yes if you do. If you click No, Setup will close.                                                                                                    |   |  |  |
| <back no<="" td="" yes=""><td></td></back>                                                                                                    |   |  |  |

7. 選「Use with a USB Connection」, 按「Next>」 (Choose "Use with a USB Connection", and then click "Next>")

| Connection Method |                                                                                                    |  |
|-------------------|----------------------------------------------------------------------------------------------------|--|
|                   | Select the connection method for the printer.<br>O Use with a wireless network<br>Select this to use the printer with a wireless network.<br>O Use with a USB connection<br>Select this to use the printer with a USB connection. |  |
|                   | Next> Cancel                                                                                                    |  |

8. 以 USB 電纜線接駁打印機及電腦,然後開啟打印機 (connect printer and computer with the USB cable, and then turn on the printer)

| Search for Printer |                                                                                                    |  |
|--------------------|----------------------------------------------------------------------------------------------------|--|
|                    | Follow this procedure.<br>1.Check the cable connection between the<br>printer and the computer.<br>2.Turn the printer on.<br>3.Printer port will be detected. Please wait.<br>Detection can take time. This display will go out<br>when detection is completed. |  |
|                    | Cancel                                                                                                    |  |

9. 按「Finish」 (Click "Finish" )

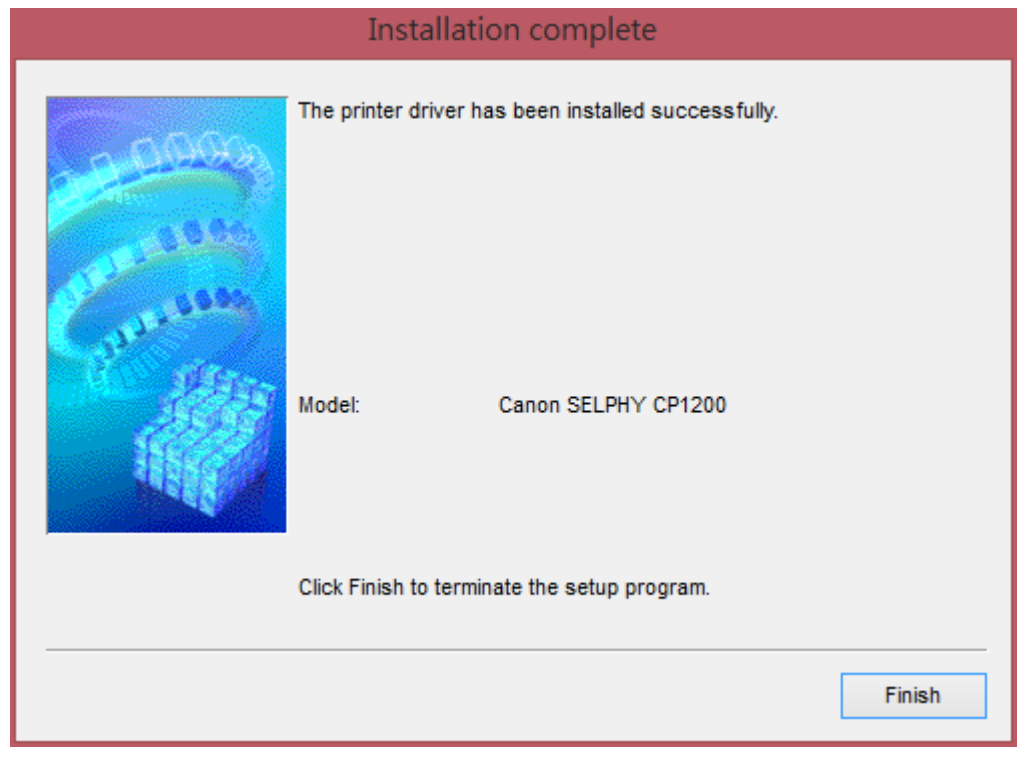

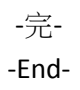